## **Playing Partners (Members)**

Print

Last Updated: December 15, 2020

## Adding a Playing Partner

To add a playing partner to your profile follow the steps below:

- 1. Login to your account through the course website or tee-on.com
- 2. Click Menu
- 3. Click My Account
- 4. Click Playing Partners
- 5. Type in the golfer's First or Last Name
- 6. Click Search Club Members
- 7. Check the box beside the golfer's name
- 8. Click Save

The golfer has now been added to your playing partners list and will be available for you to select when booking a tee time.

<u>Note</u>: Only club members can be added as playing partners, not public players.

## **Booking a Tee Time with Playing Partners**

To book a tee time using playing partners follow the steps below:

- 1. Login to your account through the course website or tee-on.com
- 2. Select the Date
- 3. Select the Approximate Time
- 4. Select the Number of Holes
- 5. Select the Number of Golfers
- 6. Click **Next**
- 7. Select the Time
- 8. Select the Number of Carts (optional)
- 9. Click **Next**
- 10. Select your playing partners from the drop-down for players 2-4 as required
- 11. Click **Next**
- 12. Click **Book Time**